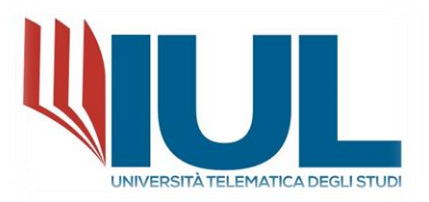

## PROCEDURA DI ISCRIZIONE AL MASTER DI I LIVELLO

AA. 2023/2024

PROCEDURA ISCRIZIONE PER I MASTER DI PRIMO LIVELLO

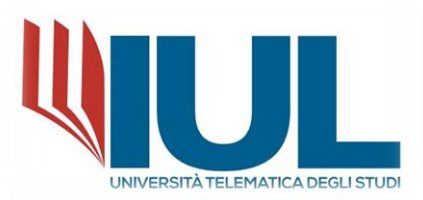

Per poter procedere con la domanda di Iscrizione ad un corso POST LAUREAM è necessario raggiungere il portale Studenti alla URL:

#### https://gomp.iuline.it/login

Se **nuovo studente**, è necessario procedere alla registrazione dei propri dati, cliccando sul link "**NON SEI REGISTRATO? REGISTRATI ORA**":

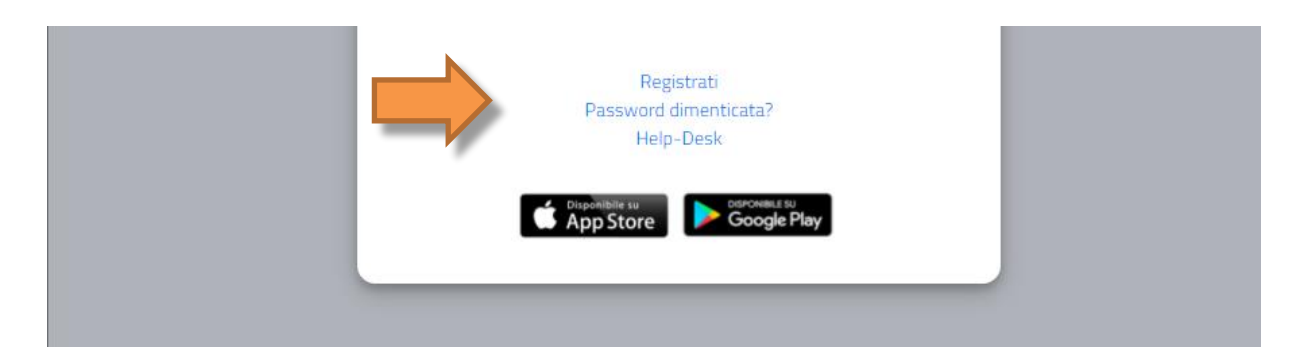

Si accederà in questo modo alla pagina di registrazione, come mostrato nella figura seguente, in cui si dovranno inserire tutti i dati, in quanto obbligatori.

NB: Si ricorda che è necessario inserire sempre un valido indirizzo e-mail, perché il nome utente sarà comunicato, al termine della fase di registrazione, via mail all'indirizzo di posta elettronica inserito.

|                                                | Nuovo account🗠+ |      |
|------------------------------------------------|-----------------|------|
|                                                |                 |      |
|                                                |                 |      |
|                                                |                 |      |
| Nome                                           |                 |      |
| Cognome                                        |                 |      |
|                                                |                 |      |
| Data di nascita                                |                 |      |
| gg/mm/aaaa                                     |                 |      |
| Comuno o stato ostaro di passita               |                 |      |
|                                                |                 | Ŧ    |
|                                                |                 |      |
| Localită di nascita                            |                 |      |
| Genere                                         |                 |      |
| Seleziona genere                               |                 | *    |
| Codice fiscale                                 |                 |      |
|                                                |                 |      |
| studente straniero senza codice fiscale        |                 |      |
|                                                |                 | <br> |
| Nome utente                                    |                 |      |
| La username sarà inviata per mail a fine regis | trazione        |      |

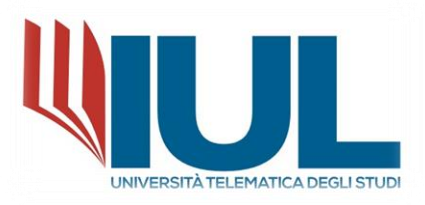

| Conforma password                                     |         |
|-------------------------------------------------------|---------|
| conferma password                                     |         |
| Domanda di emergenza                                  |         |
| Risposta di emergenza                                 |         |
|                                                       |         |
|                                                       |         |
| E-Mail                                                |         |
| Telefono fisso                                        |         |
| Cellulare                                             |         |
|                                                       |         |
| Accettazione informativa privacy: Informativa privacy |         |
| Accetto l'informativa privacy                         |         |
| LOGIN                                                 | PROCEDI |

Al termine della procedura di registrazione, il sistema in automatico invia una e-mail di conferma per la registrazione effettuata contenente: nome utente ed un link da cliccare per attivare il proprio accesso al portale. (NB: Nel caso di mancata ricezione della mail dopo qualche ora, si consiglia di controllare sempre anche la cartella di SPAM della propria casella di posta elettronica).

Sarà possibile a questo punto procedere nell'area riservata, come studente, per richiedere l'immatricolazione ad un corso. Se invece si risulta **già registrati in GOMP**, sarà sufficiente inserire le proprie credenziali di accesso (nome utente e password) e procedere con il Login.

|    |                     |                                   |                          | be_smart        |
|----|---------------------|-----------------------------------|--------------------------|-----------------|
| *) | Psw <b>sped</b>     | IUL / Porta                       | ale Studenti<br>G Google |                 |
|    | ID<br>Password      |                                   |                          |                 |
|    | <b>e</b> Registrati | LOG                               | Passwoi                  | rd dimenticata? |
|    |                     | Chiudi<br>poniblie su<br>pp Store | Google Pla               | 84              |

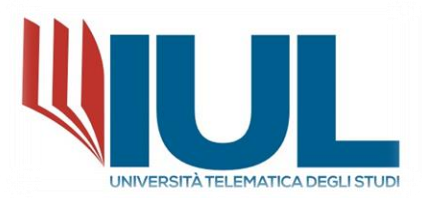

Una volta effettuato l'accesso al portale studenti, dal menù **IMMATRICOLAZIONE ED ISCRIZIONI** è necessario selezionare la voce:

MASTER di primo livello → DOMANDA DI IMMATRICOLAZIONE

| 🕈 🔊 🕫 🔶                 |                             |                                      |                                             |
|-------------------------|-----------------------------|--------------------------------------|---------------------------------------------|
| Home > Immatricolazioni |                             |                                      |                                             |
|                         |                             | Master di pri                        | imo livello <b>2</b>                        |
|                         |                             | 11                                   | <b>^</b>                                    |
| Concorsi di ammissione  | Domanda di immatricolazione | Titoli di Accesso ( in sola lettura) | Upload della domanda di<br>immatricolazione |
|                         |                             |                                      |                                             |

Cliccando su **DOMANDA DI IMMATRICOLAZIONE** si accede ad un elenco di corsi disponibili fra cui sarà possibile scegliere quello a cui ci si vuole immatricolare:

| ≡ <b>A</b> 3 × 0 (*                               |        | <b>WUL</b> |
|---------------------------------------------------|--------|------------|
| Home > Immatricolazioni > Master primo liv.       |        |            |
| Domanda di immatricolazione 🍃                     |        |            |
|                                                   |        |            |
| Denominazione                                     | Durata |            |
| MA1- La relazione che cura nei contesti educativi | 1 anni | Ľ          |
| MA1- Real Estate Development                      | 1 anni |            |
| MA1_ La metodologia CLIL a scuola                 | 1 anni | Z          |
|                                                   |        |            |

Per poter procedere con l'iscrizione al corso selezionato è necessario cliccare sull' ICONA A DESTRA DEL Nome del Master (MATITA) e nel popup che compare selezionare "Immatricolazione" cliccare sul pulsante "CONFERMA" in basso a destra.

| Immatricolaziono                                                                                                    |
|----------------------------------------------------------------------------------------------------|
| <ul> <li>Immatricolazione</li> <li>Immatricolazione per trasferimento da un altro ateneo</li> </ul>                                            |
| <ul> <li>Immatricolazione per dasterimento da un alto aterieo</li> <li>Immatricolazione con abbreviazione per titolo già conseguito</li> </ul> |
| O Immatricolazione con riconoscimento esami a seguito di rinuncia                                                                              |
| O Immatricolazione con riconoscimento esami a seguito di decadenz                                                                              |
| <ul> <li>Immatricolazione con abbreviazione di carriera</li> </ul>                                                                             |

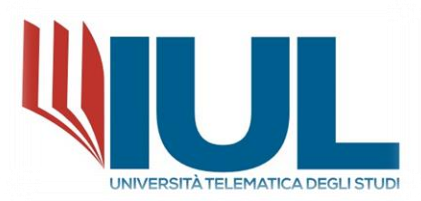

Nella prima sezione è presente un riepilogo dei dati primari del Master, un menu a tendina dove indicare l'Anno Accademico di primo accesso al sistema universitario nazionale e un altro menu a tendina dove indicare l'eventuale polo didattico di iscrizione (leggere attentamente le indicazioni presenti).

|                                                                                                    | UL |
|----------------------------------------------------------------------------------------------------|----|
| Home > Immatricolazioni > Master primo liv.                                                                                                    |    |
| Domanda di immatricolazione 🏂                                                                                                    |    |
|                                                                                                    |    |
| Master di primo livello                                                                                                    |    |
| Denominazione<br>MA1- La relazione che cura nei contesti educativi                                                                                                    |    |
| Durata legale<br>1 Anno/i                                                                                                    |    |
| Requisit per l'accesso<br>Diploma di scuola secondaria superiore                                                                                                    |    |
| Anno accademico di primo accesso al sistema universitario nazionale                                                                                                    |    |
| 2023/2024                                                                                                    | ~  |
| • Selezionare un polo didattico Cosa selezionare? Se lo studente è stato indirizzato all'iscrizione da uno dei nostri Poli Tecnologici selezionare la voce dal menù a tendina. In caso diverso (iscrizione in autonomia) selezionare FIRENZE. La scelta del Polo è SCOLLEGATA dalla scelta della sede di esame, che avviene all'atto della prenotazione dell'esame. |    |
| Polo didattico                                                                                                    |    |
| Firenze                                                                                                    | *  |
|                                                                                                    |    |

Se lo studente è già in possesso di una Laurea e ancora non fosse stata inserita nel sistema, è presente la sezione "**Titoli universitari**" in cui è necessario inserire i Dati principali del titolo universitario.

|                 | Titoli universitari         |                |
|-----------------|-----------------------------|----------------|
|                 |                             | ALTRE AZIONI • |
| Anno accademico | Dettagli                    | Voto           |
|                 | NESSUN TITOLO UNIVERSITARIO |                |
|                 |                             |                |

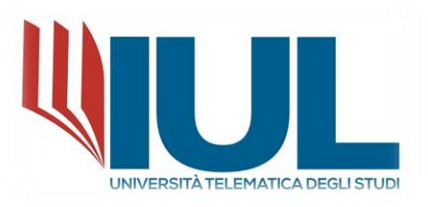

|                                   | Anno accade               | mico (xxxx/yyyy es. 2013/201                                       | 14)*          |        |
|-----------------------------------|---------------------------|--------------------------------------------------------------------|---------------|--------|
|                                   |                           |                                                                    |               | `      |
|                                   |                           |                                                                    |               |        |
| Data del sostenimento (gg         | /mm/aaaa es. 01/12/2019)* |                                                                    |               | -      |
| gg / mm / aaaa                    |                           |                                                                    |               | L      |
|                                   |                           |                                                                    | Ateneo estero |        |
|                                   |                           | Atapao*                                                            |               |        |
|                                   |                           | Aterieo                                                            |               |        |
|                                   |                           |                                                                    |               | _      |
|                                   |                           |                                                                    |               | *      |
|                                   |                           |                                                                    |               | *      |
| Torso di studi*                   |                           |                                                                    |               | *      |
| Torso di studi*<br>Corso di studi |                           |                                                                    |               | •      |
| Corso di studi"<br>Corso di studi |                           | Tipologia del titolo*                                              |               |        |
| Corso di studi"<br>Corso di studi |                           | Tipologia del titolo*                                              |               | •      |
| Corso di studi"<br>Corso di studi |                           | Tipologia del titolo*                                              |               | •      |
| Corso di studi"<br>Corso di studi |                           | Tipologia del titolo*<br>Classe di laurea*                         |               | •      |
| Corso di studi"<br>Corso di studi |                           | Tipologia del titolo*<br>Classe di laurea <sup>*</sup>             |               |        |
| Corso di studi"<br>Corso di studi |                           | Tipologia del titolo <sup>*</sup><br>Classe di laurea <sup>*</sup> |               | •<br>• |
| Corso di studi"<br>Corso di studi |                           | Tipologia del titolo*<br>Classe di laurea*                         |               | •<br>• |
| Corso di studi"<br>Corso di studi | — I campi                 | Tipologia del titolo*<br>Classe di laurea*                         | ori           | v      |

#### PER INSERIRE I TITOLI DI STUDIO RICHIESTI:

#### Per inserire il titolo di laurea

Inserire in ordine:

- anno accademico del conseguimento;
- data;
- Parte del nome dell'ateneo (selezionare il suggerimento corretto tra quelli forniti dal sistema);

Ad esempio: Sapienza, Napoli, Torino.

- La denominazione del Corso di laurea;
- La tipologia di titolo (triennale, magistrale ...) e selezionare il suggerimento fornito dal sistema;
- Inserire LA CLASSE DI LAUREA (che NON corrisponde alle classi di concorso).

Ad esempio: Scienze politiche è una L-16

Selezionare il suggerimento del sistema e procedere ad inserire il VOTO DI LAUREA nel formato 000/110.

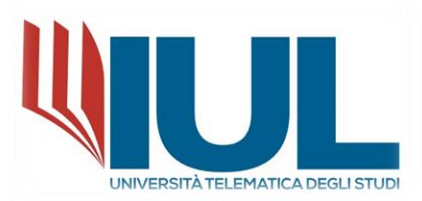

La sezione successiva "**Dichiarazione iscrizione contemporanea**" è <u>da compilarsi solo ed esclusivamente se</u> <u>lo studente è già iscritto a un Corso di Laurea o Post Laurea</u>, anche presso altri atenei.

| Dichiarazione iscrizione contemporanea                                          |   |
|---------------------------------------------------------------------------------|---|
|                                                                                 |   |
| Seleziona Faceno dell'Iscrizione contemporanea Nessuna iscrizione contemporanea | Ŧ |
|                                                                                 |   |
| Denominazione corso di studio                                                   |   |
| Tipologia manifesto                                                             |   |
| Corso di studio                                                                 | * |
| Classe di laurea                                                                |   |
| Seleziona classe di laurea                                                      | * |
|                                                                                 |   |

Nella sezione "**Estremi del titolo di accesso**" vengono riepilogati i dati del diploma di scuola media superiore (se ancora non fosse stato inserito, qui è possibile aggiungerlo con le stesse modalità sopra descritte per il Diploma di Laurea), e il titolo Universitario di accesso se già presente e inserito (<u>nel menu a tendina è necessario selezionarlo</u>).

| Estremi del titolo di accesso                                                                                                    |                            |                |
|----------------------------------------------------------------------------------------------------|----------------------------|----------------|
| Diploma dichiarato                                                                                                    |                            | ALTRE AZIONI + |
| Informazioni titolo                                                                                                    | Istituto                   |                |
| GEOMETRA ISTITUTO TECNICO PER GEOMETRI<br>Anno solare 1986<br>VOTO: 48/60                                                                                                    | SALVEMINI<br>VIA GIUSTI 27 |                |
| Tátala uniuseritario di azorezo (Bakonson)                                                                                                    |                            |                |
| rector universitation and cessor documentation<br>a. a. 2021/2022 Laurena Marcistrate Classed M-57 Manifestra: Laurena - Università Telematica degli Struti IIII. votro: 110/110 Inde |                            | ~              |
| Seleziona il titolo di accesso                                                                                                    |                            |                |
| a.a. 2021/2022 Laurea Magistrale Classe-LM-57 Manifesto: Laurea - Università Telematica degli Studi IUL voto: 110/110 lode                                                            |                            |                |
|                                                                                                    |                            |                |

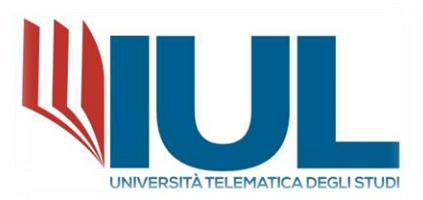

Nella sezione "**Allegati richiesti**" devono essere inseriti gli allegati richiesti nel bando in formato .pdf (verificando se obbligatori o meno), mentre nella sezione "**Requisiti richiesti**" lo studente deve selezionare di essere in possesso degli eventuali requisiti indicati, ponendo attenzione a quelli che sono obbligatori.

| Allegati richiesti                                                                                                    |                                                                                                    |  |  |  |  |  |
|----------------------------------------------------------------------------------------------------|----------------------------------------------------------------------------------------------------|--|--|--|--|--|
| Allegati richiesti per procedere all'immatricolazione                                                                                                    |                                                                                                    |  |  |  |  |  |
| Diploma di Laurea, diploma di laurea di primo livello ovvero laurea magistrale o specialistica conseguita secondo l'ordinamento a<br>formato.pdf)                                                                                                    | antecedente e successivo al DM 509/99 o titolo equivalente o equipollente. (OP2IONALE - allegare Documentazione in                                                                                       |  |  |  |  |  |
| Scegi file Nessun file selezionato                                                                                                    |                                                                                                    |  |  |  |  |  |
| Requisiti richi                                                                                                    | liești                                                                                                    |  |  |  |  |  |
| Requisiti richiesti per procedere con l'immatricolazione                                                                                                    |                                                                                                    |  |  |  |  |  |
| Dichiaro di non essere iscritto, per l'a.a. 2023/2024, ad altro corso presso l'Università Telematica degli Studi IUL o altra Università, la cui incompatibilità è sancita ex lege.                                                                                                    |                                                                                                    |  |  |  |  |  |
| Dichiaro di essere iscritto, per l'a.a. 2023/2024, ad altro corso presso l'Università Telematica degli Studi IUL o altra Università. Inviare autodichiarazione di iscrizione completa del piano di studi a segreteria@iuline.it                                                                                   |                                                                                                    |  |  |  |  |  |
| Dichiaro di essere a conoscenza che per il conseguimento del titolo del master è obbligatorio possedere una Laurea triennale, un titolo estero equipollente, una laurea di Vecchio ordinamento oppure altro titolo equipollente. (CONFERMA OBBLIGATORIA) - Attenzionel Non ha confermato il requisto abbligatorio |                                                                                                    |  |  |  |  |  |
| Dichiaro di voler partecipare in quanto in possesso del titolo di studio previsto da bando, previsto per l'ottenimento del titolo. (OBB<br>— Attenzione! Non hai confermato il requisto obdigatorio                                                                                                    | Dichiaro di voler partecipare in quanto in possesso del titolo di studio previsto da bando, previsto per l'ottenimento del titolo. (OBBLIGATORIO) Attenzione/Non hai confermato il reguisto obbligatorio |  |  |  |  |  |
|                                                                                                    |                                                                                                    |  |  |  |  |  |
| Pagamenti da eff                                                                                                    | fettuare                                                                                                    |  |  |  |  |  |
|                                                                                                    |                                                                                                    |  |  |  |  |  |
| Codice Causale                                                                                                    | Importo Scadenza                                                                                                    |  |  |  |  |  |
| INDIETZO                                                                                                    | ATAANTI                                                                                                    |  |  |  |  |  |
| ואטוב ואט                                                                                                    | AVANTI                                                                                                    |  |  |  |  |  |

Per concludere cliccare il pulsante "AVANTI" IN FONDO ALLA PAGINA.

Il sistema presenterà un breve riepilogo e sarà necessario cliccare nuovamente sul pulsante "AVANTI" in fondo alla pagina per concludere la domanda.

| = • •                              |                                                                                                    |                                                                       |  |  |  |
|------------------------------------|----------------------------------------------------------------------------------------------------|-----------------------------------------------------------------------|--|--|--|
| teners Instantiation Vitate precis |                                                                                                    |                                                                       |  |  |  |
| Demanda di immatricolazione 💈      |                                                                                                    |                                                                       |  |  |  |
|                                    |                                                                                                    |                                                                       |  |  |  |
|                                    |                                                                                                    |                                                                       |  |  |  |
|                                    |                                                                                                    |                                                                       |  |  |  |
|                                    |                                                                                                    | Al Magelia Instance<br>difformation of photols in<br>Verb Research () |  |  |  |
|                                    |                                                                                                    | 50122 Ferman                                                          |  |  |  |
|                                    |                                                                                                    |                                                                       |  |  |  |
|                                    | Kaj Umanita Antonio Antonio<br>Galeria (Marian Antonio)<br>Kaj Umanita Antonio<br>Kaj Umanita Antonio<br>Kaj Umanita A |                                                                       |  |  |  |
|                                    | CHEDE                                                                                                    |                                                                       |  |  |  |
|                                    | Termatricolazione al cons MA1-LA RELAZIONE CHE CURA NEL CONTESTI EDUCATIVI per l'anno accademico 2022/2024.<br>Al sa fino, valendosi delle disposizioni di cui all'art. 46 del 2019 20/12/2020 n. 44%, conspande delle pare stubilite per le fino: attestuaine e mendasi distanzatori.                                                                                                    |                                                                       |  |  |  |
|                                    | DICHARA                                                                                                    |                                                                       |  |  |  |
|                                    | Operan andere<br>Moleco SUCCIVI FBME (2014) Van Adrich ere pregnerent. 1980                                                                                                    |                                                                       |  |  |  |
|                                    | Data                                                                                                    |                                                                       |  |  |  |
|                                    | Fersa,                                                                                                    |                                                                       |  |  |  |
|                                    |                                                                                                    |                                                                       |  |  |  |
|                                    |                                                                                                    |                                                                       |  |  |  |
|                                    | ROCTRO                                                                                                    | aan                                                                   |  |  |  |

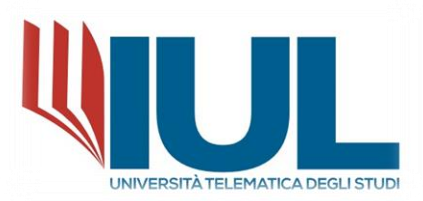

La procedura sarà conclusa e il sistema ne darà conferma definitiva mediante messaggio mostrato A VIDEO. Contestualmente il sistema provvederà ad inviare all'indirizzo email inserito in fase di registrazione la copia della domanda di immatricolazione.

| ■ (*                                                                                                    | WUL |  |  |  |
|----------------------------------------------------------------------------------------------------|-----|--|--|--|
| Home > Immatricolazioni > Master primo liv.                                                                                                    |     |  |  |  |
| Domanda di immatricolazione 🝃                                                                                                    |     |  |  |  |
| La domanda di immatricolazione è stata inviata con successo il giorno 08/05/2023 alle ore 11:35, con numero di invio 713245.6 e codice di autentica 7903106A96620ED85259199C424F0932AC37FC26C66CF83CB9D61897AB4ED340 |     |  |  |  |
| IMMATRICOLATI AD UN ALTRO                                                                                                    |     |  |  |  |
|                                                                                                    |     |  |  |  |

In questa schermata è possibile inviare la domanda all'indirizzo email fornito (in caso non si fosse ricevuta l'email automatica), effettuare il download dei due documenti in formato .pdf (domanda di immatricolazione e informativa del trattamento dei dati) e immatricolarsi a un altro corso (presente solo se precedentemente iscritti a un altro corso).

Una volta ricevuta o scaricata la domanda di immatricolazione per perfezionare l'iscrizione è **OBBLIGATORIO** effettuare l'upload della domanda <u>debitamente firmata</u> sul portale GOMP, selezionando la voce:

# Image: Solution of the second second sec

### MASTER di primo livello -> UPLOAD DELLA DOMANDA DI IMMATRICOLAZIONE

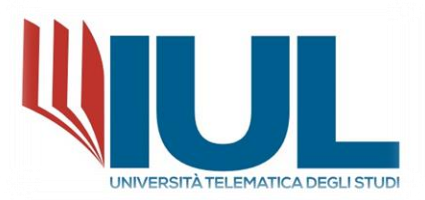

Nella schermata "Upload della domanda di immatricolazione" cliccare sul pulsante "Browse" in basso a destra per aprire la finestra di scelta del file da caricare e dopo averlo selezionato cliccare sul pulsante "SALVA" in basso a destra.

| e 📦 🗴 👘                                                                     | WUL               |
|-----------------------------------------------------------------------------|-------------------|
| Home > Immatricolazioni > Triennali e ciclo unico                           |                   |
| Upload della domanda di i                                                   | mmatricolazione 🗟 |
| Arena accademico<br>2023/2024                                               |                   |
| Corso distud<br>MA1- La relazione che cura nei contesti educativi           |                   |
| Download domanda di immatricolazione<br>• Domanda, di, immatricolazione.pdf |                   |
|                                                                             |                   |
| Alleszti alla domanda di immatricolazione                                   |                   |
| Diploma_Laurea.pdf                                                          |                   |
| Carica la domanda di immatricolazione firmata                               |                   |
| Diploma_Laurea.pdf                                                          | Browse            |
| 2                                                                           | SALVA             |

Il sistema riporterà un messaggio di avvenuto salvataggio della domanda firmata e aggiungerà il file nella lista degli allegati presentati.

| e (* )                                                               | - WUL                 |
|----------------------------------------------------------------------|-----------------------|
| Home > Immatricolazioni > Triennali e ciclo unico                    |                       |
| Upload della domanda                                                 | di immatricolazione 🚡 |
| File salavti con successo!                                           |                       |
|                                                                      |                       |
| Anno accademico<br>2023/2024                                         |                       |
| Corso di studi<br>MA1- La relazione che cura nei contesti educativi  |                       |
| Download domanda di immatricolazione Oomanda_di_immatricolazione.pdf |                       |
|                                                                      |                       |
|                                                                      |                       |
| Allegati alla domanda di immatricolazione  Dioloma Laurea odf        |                       |
| Domanda_immatricolazione_firmata.pdf                                 |                       |
| Carica la domanda di immatricolazione firmata                        |                       |
| Domanda_immatricolazione_firmata.pdf                                 | Browse                |
|                                                                      | SALVA                 |

Una volta compilata online la domanda, nei giorni successivi o secondo le tempistiche indicate nel bando, verranno generate le rate e relative scadenze delle tasse che saranno visibili sul portale Gomp all'interno della sezione Tasse e Contributi.